## 温州市阳光采购服务平台专家注册 入库操作手册

1、打开浏览器,进入温州市阳光采购服务平台官网: <u>https://www.wzygcg.com/</u>

| 2、点モ | 告右侧" | '专家登录" | 按钮, | 进入专家管理系统 |
|------|------|--------|-----|----------|
|------|------|--------|-----|----------|

| ⊘ 温州           | 市阳光采      | 购服务平台          | 「绿色 阳             | 光 数字 高效                            | 0         |  |
|----------------|-----------|----------------|-------------------|------------------------------------|-----------|--|
| 首页             | 交易信息      | 办事指南 下载中心      | 关于我们              | 政策法规 浙交汇                           | (温州)      |  |
|                |           | 动态公告           | 查看更多 >            | 🌖 今日交易                             | 采购人登录     |  |
| and the second |           | 关于温州市阳光采购服务平台主 | 体注册的通知 2024-07-15 |                                    | 采购代理登录    |  |
| Street work    |           |                |                   |                                    | ů.        |  |
|                | He Market |                |                   |                                    | 供应商登录     |  |
| <b>新教</b> 会    | A Car     |                |                   |                                    | 中心登录      |  |
| 測试图片新闻         |           | •              | _                 |                                    | ×<br>专家登录 |  |
| 不见面开机          | T         | 网上竞价           |                   | ←于温州市阳光采购服务平台<br>主体注册的通知<br>点击查看更多 |           |  |
| <b>⑤</b> 招标采购  | 招标公告 变更公告 | 中标结果公告 异常公告    | 答疑澄清              |                                    | 全部 >>     |  |

3、点击"免费注册",进入专家注册页面,如有账号的直接登录即可

| ♥ 温州市阳光采购服务平台                                                   |  |
|-----------------------------------------------------------------|--|
| うりません ううしん ううしん ううしん いっかい ひんかい ひんかい ひんかい ひんかい ひんかい ひんかい ひんかい ひん |  |

4、填写注册信息,登录名推荐用姓名,点击"立即注册"完成注册

| 温州市     | 旧光采购服务平台专家网上注册 | Ð |  |
|---------|----------------|---|--|
| * 登录名:  |                |   |  |
| * 密码:   |                |   |  |
| * 确认密码: |                |   |  |
| * 专家姓名: |                |   |  |
| * 联系电话: |                |   |  |
| * 注册地区: | -              |   |  |
| * 验证码:  | 2058           |   |  |
|         | 立即注册           |   |  |
|         |                |   |  |
|         |                |   |  |
|         |                |   |  |

5、使用注册的账号密码进行登录

| 💙 温州市阳光采购服务平台 |                                           |          |
|---------------|-------------------------------------------|----------|
|               |                                           | 11110011 |
|               | 用户登录                                      |          |
| 方便 快捷         | ③ 请输入用户名                                  |          |
| 安全 合規         | <ul> <li>         ·<br/>·<br/>·</li></ul> |          |
|               | 立即登录                                      |          |
|               | 先還江班                                      |          |
|               |                                           |          |
|               |                                           |          |

6、登录后点击"专家信息维护",进入专家信息页面

| ◎ 温州市阳光采购服务平台 |                                                         | ()<br>专家首页 | ٩    | € |
|---------------|---------------------------------------------------------|------------|------|---|
|               | <b>最新禅想</b><br>●●●●●●●<br>■●●●●●●●●●●●●●●●●●●●●●●●●●●●● |            | 密码修改 | ļ |
|               |                                                         |            |      |   |

**7**、可以在信息维护页面点击"修改信息"按钮修改基本信息,点击"扫描件管理"更新证明材料扫描件,信息修改完成后提交给中心审核(带\*的为必填项)

| 专家信息维护          |                                    |                   |    |
|-----------------|------------------------------------|-------------------|----|
| 修改信息 送下一步 扫描件管理 |                                    |                   |    |
| 01 专家基本信息       |                                    |                   |    |
| 专家编号            | : 005355                           |                   |    |
| 专家姓名            | : 性别:                              | 民族                |    |
| 出生年月            | : 2024年07月08日 身份证号:                | 1                 |    |
| 健康状況            | :: 毕业院校:                           | 学历证书编号            |    |
| 南河市山口           | : 所学专业:                            | 最高学历              | i: |
| 文化程度            | : 外语语种:                            | 熟练程度              | 6  |
| 工作单位            | : 」 。试用单位                          |                   |    |
| 通讯地均            |                                    |                   |    |
| EL-9            | : 技术职称:                            | 职称通过时间            | ): |
| 所属行业            | : 从事专业:                            | 从事本专业时间           | ): |
| 职业资格证书名和        | : 职业资格证书号:                         | 初始入库时间            | 1: |
| 职业资格序列          | : 职业资格等级:                          | 眼称证书编号            |    |
| 注册登记证书编号        |                                    | 专业特长:             |    |
| 由印政编码           | : 联系电话:                            | カ公电論              | :  |
| 评标专业            | : 温州市阳光采购服务平台-工程类-设计-建筑工程:温州市阳光采购服 | 务平台-工程类-工程施工-建筑工程 |    |
| 注册地区            | : 浙江省·温州市·市辖区                      |                   |    |
| 是否应急评量          | : 否 是否资深评委:                        | 否 是否在耳            | ł: |
| 工作简历            |                                    |                   |    |
| 获奖情》            |                                    |                   |    |
|                 |                                    |                   |    |

| - 步 扫描件管理 |             |          |                    |                       |  |
|-----------|-------------|----------|--------------------|-----------------------|--|
| 01 专家基本信息 |             |          |                    |                       |  |
| 专家编号:     | 005355      |          |                    |                       |  |
| 专家姓名:     | 孟帅龙         | 性别:      |                    | 民族:                   |  |
| 出生年月:     | 2024年07月08日 | 身份证号:    | 532628198809273195 | 住宅电话:                 |  |
| 健康状       | 请输入意见       |          |                    | ×                     |  |
| 毕业时间      | 确认提交取消      | □ 手机短信想醒 |                    | 当前步骤: 评委中报 当前操作: 送下一步 |  |
| 文化程       | 签署意见        |          |                    |                       |  |
| 工作单位      |             |          | 我的意见模版             |                       |  |
| 通讯地       |             |          |                    |                       |  |
| 职         |             |          |                    |                       |  |
| 所属行:      |             |          |                    |                       |  |
| 职业资格证书名   |             |          |                    |                       |  |
| 职业资格序;    |             |          |                    |                       |  |
| 注册登记证书编书  |             |          |                    |                       |  |
| 邮政编辑      |             |          |                    |                       |  |
| 评标专:      | □ 加入我的意见模版  |          |                    |                       |  |
| 注册地区:     | 浙江省·温州市·市辖区 |          |                    |                       |  |
| 是否应急评委:   | 否           | 是否资深评委:  | 否                  | 是否在职:                 |  |